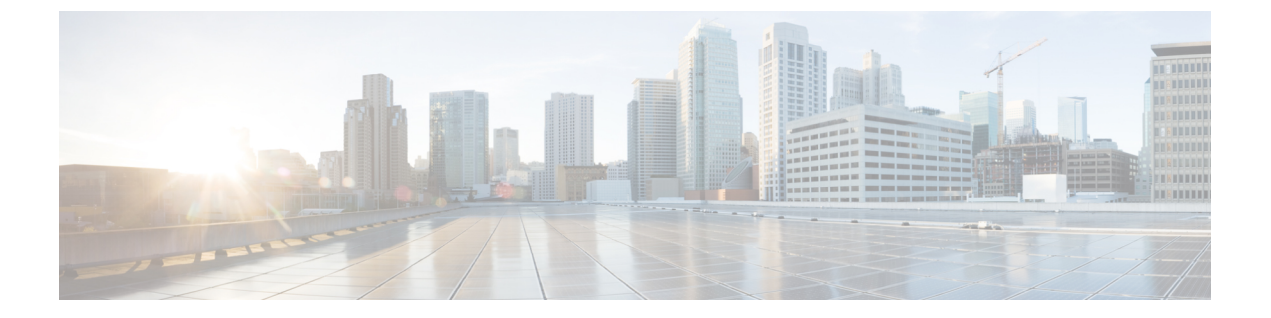

# ラックマウント サーバ ハードウェア管理

- ラックマウントサーバー管理(1ページ)
- ラックマウント サーバーの削除および解放に関するガイドライン (2ページ)
- •予期しないサーバー電力変更を回避するための推奨事項 (3ページ)
- ラックマウントサーバーのブート (4ページ)
- ラックマウントサーバーのシャットダウン(5ページ)
- ・ ラックマウント サーバーの出荷時のデフォルト設定へのリセット, on page 6
- 永続メモリスクラブの実行(8ページ)
- ラックマウント サーバーの電源再投入 (8ページ)
- ラックマウントサーバーのハードリセットの実行(9ページ)
- ラックマウントサーバーの認識(10ページ)
- ラックマウントサーバーの解放(10ページ)
- ・ ラックマウント サーバの再稼動 (11ページ)
- ・ ラックマウント サーバーの番号付け直し (11ページ)
- ラックマウントサーバーの削除(13ページ)
- ・ ラックマウント サーバーのロケータ LED の電源投入 (14 ページ)
- ラックマウント サーバーのロケータ LED の電源切断 (15ページ)
- ラックマウント サーバーの CMOS のリセット (15 ページ)
- ラックマウント サーバーの CIMC のリセット (16 ページ)
- ラックマウント サーバーの TPM のクリア (16 ページ)
- ラックマウントサーバーのステータスの表示(17ページ)
- ・ラックマウント サーバーからの NMI の発行, on page 18
- Power Transition Log の表示 (19 ページ)

## ラックマウント サーバー管理

Cisco UCS Manager を使用して、Cisco UCS ドメインに統合されているすべてのラックマウント サーバーを管理およびモニターすることができます。電力制限を除くすべての管理およびモニ ターリング機能がラックマウント サーバーでサポートされます。電源状態の変更など一部の ラックマウント サーバー管理タスクは、サーバーとサービス プロファイルの両方から行うこ とができます。残りの管理タスクは、サーバー上でのみ実行できます。

Cisco UCS Manager は、検出された各ラックマウント サーバーに関する情報、エラー、および 障害を提供します。

 $\mathcal{O}$ 

ヒント サポートされる Cisco UCS ラックマウント サーバーと Cisco UCS Manager との統合方法については、ご使用の Cisco UCS Manager のリリースに応じた Cisco UCS C シリーズ サーバー統合ガイドまたは Cisco UCS S シリーズ サーバー統合ガイドを参照してください。

## ラックマウントサーバーの削除および解放に関するガイ ドライン

Cisco UCS Manager を使ってラックマウント サーバーを削除するか解放するかを決定する場合は、次のガイドラインを考慮してください。

#### ラックマウント サーバーの解放

解放は、ラックマウントサーバーが物理的に存在し接続されているが、一時的に設定から削除 する必要がある場合に実行します。解放されたラックマウントサーバーは最終的に再稼働する ことが予測されるので、サーバーの情報部分は、将来の使用に備え、Cisco UCS Manager によっ て保持されます。

#### ラックマウント サーバーの削除

削除は、ラックマウントサーバーをファブリック エクステンダから接続解除して、システム から物理的に削除する(取り外す)場合に実行します。ラックマウントサーバーが物理的に存 在し、ファブリック エクステンダに接続しているときは、Cisco UCS Manager から削除できま せん。ラックマウントサーバーの接続を解除した後、その設定を Cisco UCS Manager から削除 できます。

削除時、管理インターフェイスは接続解除され、すべてのエントリがデータベースから削除さ れます。サーバーは検出時に割り当てられたすべてのサーバープールから自動的に削除されま す。

(注) 自動的に削除されるのは、検出時に自動的にサーバープールに追加されたサーバーのみです。 サーバー プールに手動で追加したサーバーは手動で削除する必要があります。

削除したラックマウントサーバーを再び設定に追加する場合は、再接続して再度検出する必要 があります。Cisco UCS Manager に再導入したサーバーは新規サーバーとみなされ、詳細なディ スカバリプロセスが実施されます。このため、Cisco UCS Manager によって以前とは異なる新 しい ID がサーバーに割り当てられることがあります。

## 予期しないサーバー電力変更を回避するための推奨事項

サーバーがサービスプロファイルに関連付けられていない場合は、サーバーの物理的な[Power] または [Reset] ボタンなど、サーバーの電源状態を変更するために使用可能な手段をすべて使用できます。

サーバーがサービス プロファイルに関連付けられているか、サービス プロファイルに割り当 てられている場合は、サーバーの電源状態の変更は次の方法でのみ行う必要があります。

- Cisco UCS Manager GUI で、サーバーに関連付けられたサーバーまたはサービス プロファ イルの [General] タブに移動し、[Actions] 領域で [Boot Server] または [Shutdown Server] を 選択します。
- Cisco UCS Manager CLI で、サーバー、またはサーバーに関連付けられたサービスプロファ イルに対して power up または power down コマンドを使用します。

#### C)

- **重要** 電源がオフになっている関連サーバーには、次のオプションのいずれも使用しないでください。
  - ・GUIの[Reset]
  - ・cycle cycle-immediateまたは CLI のreset hard-reset-immediate
  - ・サーバーの物理的な [Power] または [Reset] ボタン

現在電源がオフになっているサーバーに対して、リセットまたはサイクルを実施するか、サー バーの物理的な [Power] ボタンを使用すると、サーバーの実際の電力状態がサービス プロファ イルで必要とされる電源状態の設定と同期しなくなる可能性があります。サーバーと Cisco UCS Manager 間の通信が中断したり、サービス プロファイルの設定が変更されると、Cisco UCS Manager によって、必要とされる電源の状態がサービスプロファイルからサーバーに適用され る場合があり、この結果予期しない電力変化が発生する可能性があります。

電源の同期に関する問題は、次に示すように予期しないサーバーの再起動につながる可能性が あります。

| サービス プロファイルで必要<br>とされる電源状態 | 現在のサーバーの電源状態 | 通信が中断された後のサー<br>バーの電源状態 |
|----------------------------|--------------|-------------------------|
| アップ                        | 電源オフ         | [電源オン(Powered On)]      |

| サービス プロファイルで必要<br>とされる電源状態 | 現在のサーバーの電源状態 | 通信が中間<br>バーの電源 | 新された後のサー<br>原状態                                                           |
|----------------------------|--------------|----------------|---------------------------------------------------------------------------|
| ダウン                        | 電源オン         | 電源オン           |                                                                           |
|                            |              | (注)            | 実行中のサーバー<br>は、サービスプロ<br>ファイルに必要と<br>される電源状態に<br>関係なくシャット<br>ダウンされませ<br>ん。 |

## ラックマウント サーバーのブート

### 始める前に

ラックマウント サーバーとサービス プロファイルを関連付けます。

#### 手順

|       | コマンドまたはアクション                                       | 目的                                                                |
|-------|----------------------------------------------------|-------------------------------------------------------------------|
| ステップ1 | UCS-A# scope org org-name                          | 指定した組織の組織モードを開始しま<br>す。ルート組織モードを開始するには、<br>[org-name] に / を入力します。 |
| ステップ2 | UCS-A /org # scope service-profile<br>profile-name | 指定したサービス プロファイルで組織<br>サービス プロファイル モードを開始し<br>ます。                  |
| ステップ3 | UCS-A /org/service-profile # <b>power up</b>       | サービス プロファイルに関連付けられ<br>たラックマウント サーバーをブートし<br>ます。                   |
| ステップ4 | UCS-A /org/service-profile #<br>commit-buffer      | トランザクションをシステムの設定にコ<br>ミットします。                                     |

## 例

次の例は、ServProf34 という名前のサービス プロファイルに関連付けられたラックマ ウント サーバーをブートし、トランザクションをコミットします。

UCS-A# scope org / UCS-A /org\* # scope service-profile ServProf34 UCS-A /org/service-profile # power up UCS-A /org/service-profile\* # commit-buffer UCS-A /org/service-profile #

## ラックマウント サーバーのシャットダウン

この手順を使用して、インストールされているオペレーティング システムとともにサーバを シャットダウンした場合、Cisco UCS Manager により、この OS のグレースフル シャットダウ ン シーケンスがトリガーされます。

### 始める前に

ラックマウントサーバーとサービスプロファイルを関連付けます。

#### 手順

|       | コマンドまたはアクション                                       | 目的                                                            |
|-------|----------------------------------------------------|---------------------------------------------------------------|
| ステップ1 | UCS-A# scope org org-name                          | 指定した組織の組織モードを開始しま<br>す。ルート組織モードを開始するには、<br>org-name に1と入力します。 |
| ステップ2 | UCS-A /org # scope service-profile<br>profile-name | 指定したサービス プロファイルで組織<br>サービス プロファイル モードを開始し<br>ます。              |
| ステップ3 | UCS-A /org/service-profile # <b>power down</b>     | サービス プロファイルに関連付けられ<br>たラックマウント サーバーをシャット<br>ダウンします。           |
| ステップ4 | UCS-A /org/service-profile #<br>commit-buffer      | トランザクションをシステムの設定にコ<br>ミットします。                                 |

### 例

次に、ServProf34 という名前のサービス プロファイルに関連付けられたラックマウン トサーバーをシャットダウンし、トランザクションをコミットする例を示します。

UCS-A# scope org / UCS-A /org # scope service-profile ServProf34 UCS-A /org/service-profile # power down UCS-A /org/service-profile\* # commit-buffer UCS-A /org/service-profile #

## ラックマウントサーバーの出荷時のデフォルト設定への リセット

ラックマウントサーバーを出荷時の設定にリセットできるようになりました。デフォルトでは、出荷時へのリセット操作は、ストレージドライブおよびflexflashドライブなどのストレージに影響しません。これはデータの損失を防止するためです。ただし、これらのデバイスを既知の状態にリセットすることもできます。

```
(
```

Important ストレージデバイスをリセットすると、データが失われる可能性があります。

サーバーを出荷時のデフォルト設定にリセットする必要がある場合には、次の手順を実行します。

### Procedure

|               | Command or Action                                                                                                    | Purpose                                                                                                    |
|---------------|----------------------------------------------------------------------------------------------------|----------------------------------------------------------------------------------------------------|
| ステップ1         | UCS-A# scope server server-num                                                                                            | 指定したラックマウントサーバーでサー<br>バー モードを開始します。                                                                                              |
| ステップ <b>2</b> | UCS-A /server # reset factory-default<br>[delete-flexflash-storage   delete-storage<br>[create-initial-storage-volumes] ] | サーバー設定の工場出荷時の初期状態へ<br>のリセットは、次のコマンドオプショ<br>ンを使用して行います。                                                                           |
|               |                                                                                                    | <ul> <li>factory-default:ストレージを削除<br/>せずに、サーバーを工場出荷時の初<br/>期状態にリセットします。</li> </ul>                                               |
|               |                                                                                                    | <ul> <li>delete-flexflash-storage:サーバーを<br/>工場出荷時の初期状態にリセットし<br/>て、FlexFlash ストレージを削除し<br/>ます。</li> </ul>                        |
|               |                                                                                                    | <ul> <li>delete-storage:サーバーを工場出荷時の初期状態にリセットして、すべてのストレージを削除します。</li> </ul>                                                       |
|               |                                                                                                    | <ul> <li>create-initial-storage-volumes:サー<br/>バーを工場出荷時の初期状態にリ<br/>セットし、すべてのストレージを削<br/>除して、すべてのディスクを初期状<br/>態に設定します。</li> </ul> |

|       | Command or Action             | Purpose            |                                                                                                    |
|-------|-------------------------------|--------------------|----------------------------------------------------------------------------------------------------|
|       |                               | Important          | ストレージプロファイルを<br>使用する場合は、<br>create-initial-storage-volumes<br>コマンドオプションを使用<br>しないようにしてください。<br>ストレージプロファイルを<br>使用しているときに初期ボ<br>リュームを作成すると、設<br>定エラーが発生する可能性<br>があります。 |
| ステップ3 | UCS-A /server # commit-buffer | トランザクショ<br>ミットします。 | ョンをシステムの設定にコ                                                                                                    |

### Example

次に、ストレージを削除せずに、サーバーを工場出荷時の初期状態にリセットして、 トランザクションをコミットする例を示します。

```
UCS-A# scope server 2
UCS-A /server # reset factory-default
UCS-A /server* # commit-buffer
UCS-A /server #
```

次に、サーバーを工場出荷時の初期状態にリセットし、FlexFlash ストレージを削除して、トランザクションをコミットする例を示します。

```
UCS-A# scope server 2
UCS-A /server # reset factory-default delete-flexflash-storage
UCS-A /server* # commit-buffer
```

次に、サーバーを工場出荷時の初期状態にリセットし、すべてのストレージを削除し て、トランザクションをコミットする例を示します。

```
UCS-A# scope server 2
UCS-A /server # reset factory-default delete-storage
UCS-A /server* # commit-buffer
```

次に、サーバーを工場出荷時の初期状態にリセットし、すべてのストレージを削除し、 すべてのディスクを初期状態に設定して、トランザクションをコミットする例を示し ます。

```
UCS-A# scope server 2
UCS-A /server # reset factory-default delete-storage create-initial-storage-volumes
UCS-A /server* # commit-buffer
```

## 永続メモリ スクラブの実行

Cisco UCS Manager では、次の方法のいずれかを使用して永続メモリをスクラブできます。

- ・サービス プロファイルおよびスクラブ ポリシーと選択した永続メモリ スクラブとの関連 付け解除
- ・選択した永続メモリスクラブでサーバを工場出荷時のデフォルトにリセットする
- •ゴールの削除

## ラックマウント サーバーの電源再投入

手順

|               | コマンドまたはアクション                                            | 目的                                                                                                    |
|---------------|---------------------------------------------------------|----------------------------------------------------------------------------------------------------|
| ステップ1         | UCS-A# scope server server-num                          | 指定したラックマウントサーバーでサー<br>バー モードを開始します。                                                                                                    |
| ステップ <b>2</b> | UCS-A /server # cycle {cycle-immediate<br>  cycle-wait} | ラックマウント サーバーの電源を再投<br>入します。                                                                                                    |
|               |                                                         | ラックマウントサーバーの電源再投入<br>をただちに開始するには、<br>cycle-immediate キーワードを使用しま<br>す。保留中のすべての管理操作が完了し<br>た後に電源再投入が開始されるようスケ<br>ジュールするには、cycle-wait キーワー<br>ドを使用します。 |
| ステップ3         | UCS-A# commit-buffer                                    | トランザクションをシステムの設定にコ<br>ミットします。                                                                                                    |

### 例

次に、ラックマウントサーバー2の電源をただちに再投入し、トランザクションをコ ミットする例を示します。

```
UCS-A# scope server 2
UCS-A /server # cycle cycle-immediate
UCS-A /server* # commit-buffer
UCS-A /server #
```

## ラックマウント サーバーのハード リセットの実行

サーバをリセットすると、Cisco UCS Manager により、リセット ライン上にパルスが送信され ます。オペレーティングシステムのグレースフルシャットダウンを選択することができます。 オペレーティングシステムでグレースフルシャットダウンがサポートされていない場合、サー バ電源の再投入が行われます。サーバをリセットする前に Cisco UCS Manager にすべての管理 操作を完了させるオプションの場合、それらの操作がサーバのリセット前に完了する保証はあ りません。

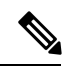

(注)

電源切断状態からサーバをブートする場合は、[リセット(Reset)]を使用しないでください。 この手順を使用して電源投入を続けると、サーバの望ましい電源状態が実際の電源状態と同期 しなくなり、サーバが後で予期せずシャットダウンすることがあります。選択したサーバを電 源切断状態から安全にリブートするには、[キャンセル(Cancel)]をクリックし、[ブートサー

バ(Boot Server)]アクションを選択します。

### 手順

|               | コマンドまたはアクション                                                      | 目的                                                                                                    |
|---------------|-------------------------------------------------------------------|----------------------------------------------------------------------------------------------------|
| ステップ1         | UCS-A# scope server server-num                                    | 指定したラックマウントサーバーでサー<br>バー モードを開始します。                                                                                                    |
| ステップ <b>2</b> | UCS-A /server # reset<br>{hard-reset-immediate   hard-reset-wait} | ラックマウント サーバーのハード リ<br>セットを実行します。                                                                                                    |
|               |                                                                   | ラックマウントサーバーのハードリ<br>セットをただちに開始するには、<br>hard-reset-immediate キーワードを使用<br>します。保留中のすべての管理操作が完<br>了した後にハードリセットが開始され<br>るようスケジュールするには、<br>hard-reset-wait キーワードを使用しま<br>す。 |
| ステップ <b>3</b> | UCS-A /server # commit-buffer                                     | トランザクションをシステムの設定にコ<br>ミットします。                                                                                                    |

### 例

次に、ラックマウント サーバー2のハード リセットをただちに実行し、トランザク ションをコミットする例を示します。 UCS-A# scope server 2 UCS-A /server # reset hard-reset-immediate UCS-A /server\* # commit-buffer UCS-A /server #

## ラックマウント サーバーの認識

サーバ、およびそのサーバのエンドポイントすべてを再検出するには、次の手順を実行しま す。たとえば、サーバがディスカバリ状態など、予期していなかった状態から抜け出せなく なっている場合に、この手順を使用します。

#### 手順

|               | コマンドまたはアクション              |            | 目的                            |
|---------------|---------------------------|------------|-------------------------------|
| ステップ1         | UCS-A# acknowledge server | server-num | 指定されたラックマウント サーバーを<br>認識します。  |
| ステップ <b>2</b> | UCS-A# commit-buffer      |            | トランザクションをシステムの設定にコ<br>ミットします。 |

## 例

次の例では、ラックマウントサーバー2を認識し、トランザクションをコミットしま す。

UCS-A# acknowledge server 2 UCS-A\* # commit-buffer UCS-A #

## ラックマウント サーバーの解放

|               | コマンドまたはアクション                                           | 目的                            |
|---------------|--------------------------------------------------------|-------------------------------|
| ステップ1         | UCS-A# <b>decommission server</b><br><i>server-num</i> | 指定されたラックマウント サーバーを<br>解放します。  |
| ステップ <b>2</b> | UCS-A# commit-buffer                                   | トランザクションをシステムの設定にコ<br>ミットします。 |

次の例では、ラックマウントサーバー2を解放し、トランザクションをコミットしま す。

```
UCS-A# decommission server 2
UCS-A* # commit-buffer
UCS-A #
```

## ラックマウント サーバの再稼動

### 手順

|               | コマンドまたはアクション                             | 目的                            |
|---------------|------------------------------------------|-------------------------------|
| ステップ1         | UCS-A# recommission server<br>server-num | 指定したラックマウント サーバーを再<br>稼働します。  |
| ステップ <b>2</b> | UCS-A# commit-buffer                     | トランザクションをシステムの設定にコ<br>ミットします。 |

## 例

次の例では、ラックマウントサーバー2を再稼働し、トランザクションをコミットします。

UCS-A# recommission server 2 UCS-A\* # commit-buffer UCS-A #

## ラックマウント サーバーの番号付け直し

### 始める前に

サーバ間でIDを交換する場合は、まず両方のサーバを解放し、サーバ解放FSMが完了するの を待ってから、番号の再設定手順に進みます。

|       | コマンドまたはアクション                 | 目的                |
|-------|------------------------------|-------------------|
| ステップ1 | UCS-A# show server inventory | サーバーに関する情報を表示します。 |

|       | コマンドまたはアクション                                                          | 目的                                                                                                    |
|-------|-----------------------------------------------------------------------|----------------------------------------------------------------------------------------------------|
| ステップ2 | サーバー インベントリに以下が含まれ<br>ていないことを確認してください。                                | <ul> <li>・番号を付け直すラックマウントサーバー</li> <li>・使用する番号を持つラックマウントサーバー</li> </ul>                                                                                                    |
|       |                                                                       | これらのラックマウントサーバーのい<br>ずれかがサーバーインベントリにリス<br>トされている場合は、これらのサーバー<br>をデコミッションします。続行前に、デ<br>コミッション FSM が完了し、ラックマ<br>ウントサーバーがサーバーインベント<br>リにリストされなくなるまで待機する必<br>要があります。これには数分かかる場合<br>があります。 |
|       |                                                                       | どのサーバーがデコミッションされたか<br>を確認するには、show server<br>decommissioned コマンドを発行します。                                                                                                    |
| ステップ3 | UCS-A# recommission server<br>vendor-name model-name serial-numnew-id | 指定したラックマウント サーバーをリ<br>コミッションし、番号を付け直します。                                                                                                    |
| ステップ4 | UCS-A# commit-buffer                                                  | トランザクションをシステムの設定にコ<br>ミットします。                                                                                                    |

次の例では、ID2のラックマウントサーバーをデコミッションし、IDを3に変更し、 そのサーバーをリコミッションし、トランザクションをコミットします。

#### UCS-A# show server inventory

Server Equipped PID Equipped VID Equipped Serial (SN) Slot Status Ackd Memory (MB) Ackd Cores

| 1/1<br>16         | UCSB-B200-M4 V01  | FCH1532718P | Equipped                | 131072 |  |
|-------------------|-------------------|-------------|-------------------------|--------|--|
| 1/2<br>16         | UCSB-B200-M4 V01  | FCH153271DF | Equipped                | 131072 |  |
| 1/3<br>16         | UCSB-B200-M4 V01  | FCH153271DL | Equipped                | 114688 |  |
| 1/4<br>1/5<br>1/6 | UCSB-B200-M4 V01  |             | Empty<br>Empty<br>Empty |        |  |
| 1/7<br>16         | N20-B6730-1 V01   | JAF1432CFDH | Equipped                | 65536  |  |
| 1/8<br>1<br>12    | R200-1120402W V01 | QCI1414A02J | Empty<br>N/A            | 49152  |  |

2 R210-2121605W V01 QCI1442AHFX N/A 24576 8 4 UCSC-BSE-SFF-C200 V01 QCI1514A0J7 N/A 8192 8 UCS-A# decommission server 2 UCS-A\*# commit-buffer UCS-A# show server decommissioned Vendor Model Serial (SN) Server \_\_\_\_\_ \_\_\_\_\_ Cisco Systems Inc R210-2121605W QCI1442AHFX 2 UCS-A# recommission chassis "Cisco Systems Inc" "R210-2121605W" QCI1442AHFX 3 UCS-A\* # commit-buffer UCS-A # show server inventory Server Equipped PID Equipped VID Equipped Serial (SN) Slot Status Ackd Memory (MB) Ackd Cores \_\_\_\_\_ \_\_\_ \_\_\_\_\_ \_\_\_\_ \_\_\_\_\_ 1/1 UCSB-B200-M4 V01 FCH1532718P 131072 Equipped 16 UCSB-B200-M4 V01 FCH153271DF 131072 1/2Equipped 16 1/3 UCSB-B200-M4 V01 FCH153271DL Equipped 114688 16 1/4 UCSB-B200-M4 V01 Empty 1/5 Empty 1/6 Empty 1/7 N20-B6730-1 V01 JAF1432CFDH Equipped 65536 16 1/8 Empty R200-1120402W V01 1 QCI1414A02J N/A 49152 12 3 R210-2121605W V01 QCI1442AHFX N/A 24576 8 4 UCSC-BSE-SFF-C200 V01 QCI1514A0J7 N/A 8192 8

## ラックマウント サーバーの削除

## 始める前に

次の手順を実行する前に、ラックマウントサーバとファブリックエクステンダを接続している CIMC LOM ケーブルを物理的に外します。ハイアベイラビリティ構成の場合は、両方のケーブルを外します。

|       | コマンドまたはアクション                    | 目的                          |
|-------|---------------------------------|-----------------------------|
| ステップ1 | UCS-A# remove server server-num | 指定したラックマウント サーバーを削<br>除します。 |

| コマンドまたはアクション               | 目的                            |
|----------------------------|-------------------------------|
| ステップ2 UCS-A# commit-buffer | トランザクションをシステムの設定にコ<br>ミットします。 |

次に、ラックマウントサーバー4を削除し、トランザクションをコミットする例を示 します。

UCS-A# remove server 4 UCS-A\* # commit-buffer UCS-A #

### 次のタスク

ラックマウントサーバを物理的に再接続する場合、Cisco UCS Managerに再検出させるために、 サーバの確認応答を再び行う必要があります。

詳細については、ラックマウント サーバーの認識 (10 ページ) を参照してください。

## ラックマウント サーバーのロケータ LED の電源投入

#### 手順

|               | コマンドまたはアクション                       | 目的                                  |
|---------------|------------------------------------|-------------------------------------|
| ステップ1         | UCS-A# scope server server-num     | 指定したラックマウントサーバーでサー<br>バー モードを開始します。 |
| ステップ <b>2</b> | UCS-A /server # enable locator-led | ラックマウント サーバーのロケータ<br>LED の電源を投入します。 |
| ステップ3         | UCS-A /server # commit-buffer      | トランザクションをシステムの設定にコ<br>ミットします。       |

## 例

次に、ラックマウント サーバー2のロケータ LED の電源を投入し、トランザクションをコミットする例を示します。

```
UCS-A# scope server 2
UCS-A /server # enable locator-led
UCS-A /server* # commit-buffer
UCS-A /server #
```

## ラックマウント サーバーのロケータ LED の電源切断

### 手順

|               | コマンドまたはアクション                        | 目的                                  |
|---------------|-------------------------------------|-------------------------------------|
| ステップ1         | UCS-A# scope server server-num      | 指定したラックマウントサーバーでサー<br>バー モードを開始します。 |
| ステップ <b>2</b> | UCS-A /server # disable locator-led | ラックマウント サーバーのロケータ<br>LED の電源を切断します。 |
| ステップ3         | UCS-A /server # commit-buffer       | トランザクションをシステムの設定にコ<br>ミットします。       |

### 例

次に、ラックマウント サーバー 2 のロケータ LED の電源を切断し、トランザクショ ンをコミットする例を示します。

```
UCS-A# scope server 2
```

```
UCS-A /server # disable locator-led
UCS-A /server* # commit-buffer
UCS-A /server #
```

## ラックマウント サーバーの CMOS のリセット

サーバのトラブルシューティングに CMOS のリセットが必要になることがあります。CMOS のリセットは、通常のサーバメンテナンスには含まれません。

|               | コマンドまたはアクション                   | 目的                               |
|---------------|--------------------------------|----------------------------------|
| ステップ1         | UCS-A# scope server server-num | ラックマウント サーバーでサーバー<br>モードを開始します。  |
| ステップ <b>2</b> | UCS-A /server # reset-cmos     | ラックマウント サーバーの CMOS をリ<br>セットします。 |
| ステップ3         | UCS-A /server # commit-buffer  | トランザクションをシステムの設定にコ<br>ミットします。    |

次に、ラックマウントサーバー2のCMOSをリセットし、トランザクションをコミッ トする例を示します。

UCS-A# scope server 2 UCS-A /server # reset-cmos UCS-A /server\* # commit-buffer UCS-A /server #

## ラックマウント サーバーの CIMC のリセット

ファームウェアで、サーバのトラブルシューティングにCIMCのリセットが必要になることが あります。CIMCのリセットは、通常のサーバメンテナンスには含まれません。CIMCをリセッ トすると、CIMC はブレード サーバの管理コントローラを再起動します。

### 手順

|               | コマンドまたはアクション                       | 目的                                  |
|---------------|------------------------------------|-------------------------------------|
| ステップ1         | UCS-A# scope server server-num     | 指定したラックマウントサーバーでサー<br>バー モードを開始します。 |
| ステップ <b>2</b> | UCS-A /server # scope CIMC         | サーバー CIMC モードを開始します。                |
| ステップ3         | UCS-A /server/CIMC # reset         | ラックマウント サーバーの CIMC をリ<br>セットします。    |
| ステップ4         | UCS-A /server/CIMC # commit-buffer | トランザクションをシステムの設定にコ<br>ミットします。       |

### 例

次に、ラックマウントサーバー2のCIMCをリセットし、トランザクションをコミットする例を示します。

UCS-A# scope server 2 UCS-A /server # scope CIMC UCS-A /server/cimc # reset UCS-A /server/cimc\* # commit-buffer UCS-A /server/cimc #

## ラックマウント サーバーの TPM のクリア

TPM のサポートが含まれている Cisco UCS M4 ブレード サーバーおよびラックマウント サー バーでのみ、TPM をクリアできます。

## $\Lambda$

注意 TPM のクリアは危険性のある操作です。OS が起動を停止することがあります。また、データ を損失する可能性もあります。

### 始める前に

TPM が有効である必要があります。

#### 手順

|               | コマンドまたはアクション                                                       | 目的                                 |
|---------------|--------------------------------------------------------------------|------------------------------------|
| ステップ1         | UCS-A# scope server server-num                                     | ラックマウント サーバーでサーバー<br>モードを開始します。    |
| ステップ <b>2</b> | UCS-A# /server # scope tpm tpm-ID                                  | 指定された TPM の org TPM モードを開<br>始します。 |
| ステップ3         | UCS-A# /server/tpm # <b>set adminaction</b><br><b>clear-config</b> | TPM のクリアを指定します。                    |
| ステップ4         | UCS-A# /server/tpm # commit-buffer                                 | トランザクションをシステムの設定にコ<br>ミットします。      |

### 例

次に、ラックマウント サーバーの TPM をクリアする方法の例を示します。

```
UCS-A# scope server 3
UCS-A# /server # scope tpm 1
UCS-A# /server/tpm # set adminaction clear-config
UCS-A# /server/tpm* # commit-buffer
```

## ラックマウント サーバーのステータスの表示

|       | コマンドまたはアクション              | 目的                                          |
|-------|---------------------------|---------------------------------------------|
| ステップ1 | UCS-A# show server status | Cisco UCS ドメイン内にあるすべての<br>サーバーのステータスを表示します。 |

次に、Cisco UCS ドメイン 内にあるすべてのサーバーのステータスを表示する例を示 します。番号が1および2のサーバーは、ラックマウント サーバーであるため、表に スロットが示されていません。

| Server | Slot | Status   | Availability | Overall Status | Discovery |
|--------|------|----------|--------------|----------------|-----------|
| 1/1    |      | Equipped | Unavailable  | Ok             | Complete  |
| 1/2    |      | Equipped | Unavailable  | Ok             | Complete  |
| 1/3    |      | Equipped | Unavailable  | Ok             | Complete  |
| 1/4    |      | Empty    | Unavailable  | Ok             | Complete  |
| 1/5    |      | Equipped | Unavailable  | Ok             | Complete  |
| 1/6    |      | Equipped | Unavailable  | Ok             | Complete  |
| 1/7    |      | Empty    | Unavailable  | Ok             | Complete  |
| 1/8    |      | Empty    | Unavailable  | Ok             | Complete  |
| 1      |      | Equipped | Unavailable  | Ok             | Complete  |
| 2      |      | Equipped | Unavailable  | Ok             | Complete  |

## ラックマウント サーバーからの NMI の発行

システムの無応答状態が続き、Cisco UCS Managerによって IMC から BIOS またはオペレーティ ング システムに NMI(マスク不能割り込み)を発行する必要がある場合には、次の手順を実 行します。このアクションにより、サーバにインストールされているオペレーティングシステ ム応じて、コア ダンプまたはスタック トレースが作成されます。

#### Procedure

|       | Command or Action                                                     | Purpose                       |
|-------|-----------------------------------------------------------------------|-------------------------------|
| ステップ1 | UCS-A# <b>scope server</b><br>[chassis-num/server-num   dynamic-uuid] | 指定したサーバのサーバ モードを開始<br>します。    |
| ステップ2 | UCS-A /chassis/server #<br>diagnostic-interrupt                       |                               |
| ステップ3 | UCS-A /chassis/server* # commit-buffer                                | 保留中のすべてのトランザクションをコ<br>ミットします。 |

#### Example

次に、シャーシ2のサーバー4からNMIを送信し、トランザクションをコミットする 例を示します。

```
UCS-A# scope server 2/4
UCS-A /chassis/server # diagnostic-interrupt
UCS-A /chassis/server* # commit-buffer
UCS-A /chassis/server #
```

## Power Transition Log の表示

## 手順

|               | コマンドまたはアクション                                          | 目的                                          |
|---------------|-------------------------------------------------------|---------------------------------------------|
| ステップ1         | UCS-A# scope server server-num                        | ラックマウント サーバーでサーバー<br>モードを開始します。             |
| ステップ <b>2</b> | UCS-A# /chassis/server # show<br>power-transition-log | 指定したサーバーの computeRebootLog<br>インスタンスを表示します。 |

## 例

次に、サーバー3の Power Transition Log を表示する例を示します。

UCS-A# scope server 3 UCS-A# /chassis/server # show power-transition-log

Last 5 server reboots (Newest first):

| Pwr Change Source    | Last pwr transition timestamp |
|----------------------|-------------------------------|
|                      |                               |
| UCSM TURNUP          | 2016-10-28T09:35:04.498       |
| HOST PWR TRANSITION  | 2016-10-27T17:06:56.157       |
| UCSM TURNUP          | 2016-10-27T17:06:24.734       |
| UCSM ASSOCIATE       | 2016-10-27T17:06:24.068       |
| UCSM SERVER DISCOVER | 2016-10-27T16:56:56.153       |

Power Transition Log の表示

翻訳について

このドキュメントは、米国シスコ発行ドキュメントの参考和訳です。リンク情報につきましては 、日本語版掲載時点で、英語版にアップデートがあり、リンク先のページが移動/変更されている 場合がありますことをご了承ください。あくまでも参考和訳となりますので、正式な内容につい ては米国サイトのドキュメントを参照ください。